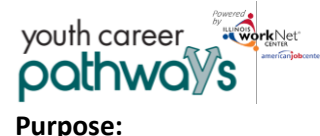

The appointment scheduling tool is available to those Youth Career Pathway grantees who do not have access to IWDS. Since all participants must be WIOA enrolled, a LWIA career planner must complete customer WIOA eligibility and application in IWDS. The scheduling tool is a communication tool that allows the grantee to schedule the customer with the LWIA to complete eligibility and complete WIOA enrollment.

# Who Enters/Maintains Data:

There are two components.

- LWIA staff enter their available appointment sites and times into the Illinois workNet system.
- Grantee/Provider staff selects an appointment time that has been entered in by the LWIA staff that works for each customer.

# How to Access Youth Apprenticeship Customer Support Center and Scheulding Tools (LWIA Staff):

- 1. Log into <u>www.illinoisworknet.com</u>.
- 2. Select My Dashboard then select Dashboard/Partner Tools.
- 3. Select Customer Support Center.
- 4. Select Provider Info in the top menu.
- 5. Select the Appointments tab. Note: If you have been provided with access to more than one agency/program, select the appropriate agency/program.

| and the second second s | ⑦ DASHBOARDS - | L CUSTOMERS      | 🛎 GROUPS | PRO | /IDER INFO                      | 🗉 dd                 |           | ×  | HI, INF   | D@TRAIN17_   | SIUCCWD.CC | ×M |
|----------------------------------------------------------------------------------------------------|----------------|------------------|----------|-----|---------------------------------|----------------------|-----------|----|-----------|--------------|------------|----|
|                                                                                                    |                | С                |          |     |                                 |                      |           |    |           |              |            |    |
| Appointme                                                                                                    | File Uploads   | Training Program | s        |     |                                 |                      |           |    |           |              |            |    |
| Project                                                                                                    | Select         |                  |          |     | Ŧ                               |                      |           |    |           |              |            |    |
| Provider Select                                                                                                    |                |                  |          |     | ٣                               |                      |           |    |           |              |            |    |
| Filter Add Appointment Site                                                                                                    |                |                  |          |     |                                 |                      |           |    |           |              |            |    |
| Show 10 • entries                                                                                                    |                |                  |          |     |                                 |                      |           |    |           |              |            |    |
| Name/Location                                                                                                    |                |                  |          |     | Notes                           |                      |           | ÷D | etails    |              |            |    |
| Test Site                                                                                                    |                |                  |          |     | Please be sur<br>identification | e to bring va<br>and | alid phot | •  | Edit Site | Edit Schedul | e          |    |

Add Appointment Sites

- 1. Select Add Appointment Site.
- 2. Enter the name or location of the appointment site. An appointment "site" could be the set-up for each specific career planner or it could be set-up for the location in general. (i.e., Natasha Telger appointment site vs LWIA 20 appointment site)
- 3. Add details or instructions. Think about what you would want to know before you go to an appointment. This to consider including:
  - a. Location/office information.
  - b. Parking instructions.
  - c. If you need to reschedule.
  - d. Basic documents to bring.
- 4. Save your information.

# Add Appointment Times/Dates for Each Site

1. Select Edit Schedule

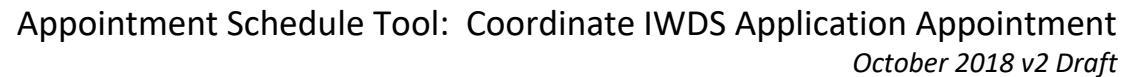

- 2. Select Add Appointment
- 3. Enter Appointment Date and Start Time and Appointment End Time
- 4. Select the Number of Openings available during that time slot
- 5. Select Add Appointment

**View Appointment Details** 

youth career

pathways

- 1. Select **Details** to see the:
  - a. Date.
  - b. Time.
  - c. Number of openings.
  - d. Who created the appointment?
  - e. When it was created.
  - f. Who is scheduled during that time slot?

#### How to Access Youth Career Pathways Partner Tools and Appointment Scheduling Tools (Grantee/Provider Staff):

- 1. Log into <u>www.illinoisworknet.com</u>.
- 2. Select My Dashboard then select Dashboard/Partner Tools.
- 3. Select Customer Support Center.
- 4. Select the Youth Career Pathway to access your list of customers.
- 5. Select a customer then select their Overview page.
- 6. Go to the Integrated Resource Team Contacts section.

| Overview                                                                                                    | Intake Form                                                                                                    | Intake Review  | Career Plan                                         | Case Notes     | Outcomes | Assessments | Optimal Re      | sume            | Uploads          | Worksite        |  |
|----------------------------------------------------------------------------------------------------|----------------------------------------------------------------------------------------------------|----------------|-----------------------------------------------------|----------------|----------|-------------|-----------------|-----------------|------------------|-----------------|--|
| Profile: Pam                                                                                                    | Рор                                                                                                    |                | ITAKE FO                                            | RM             |          |             |                 |                 |                  |                 |  |
| Email ppop                                                                                                    | 123@noemail123.co                                                                                                    | om Action      | Action Item                                         |                |          |             |                 |                 | Status           |                 |  |
| User Name                                                                                                    | ppop123                                                                                                    | 1. Cus         | 1. Customer submits intake form for grantee review. |                |          |             |                 |                 | Submitted Ocomp  |                 |  |
| Last 4 SSN                                                                                                    | 3698                                                                                                    |                | ITAKE RE                                            | VIEW           |          |             |                 |                 | 1                |                 |  |
|                                                                                                    | Action Item                                                                                                    |                |                                                     |                |          |             |                 | Result          | Status           |                 |  |
| leset Passwo                                                                                                    | set Password Send Message 1. Suitability: Review goals and training program information with customer. Select a training program based on the review. |                |                                                     |                |          |             | а               | Not<br>Complete | Action<br>Neede  |                 |  |
| 2. Eligibility: Review eligibility and collect the required documentation. Update the eligibility status and schedule LWIA appointment if eligible. |                                                                                                    |                |                                                     |                |          |             | Not<br>Complete | Action<br>Neede |                  |                 |  |
|                                                                                                    |                                                                                                    | 3. Elig        | 3. Eligibility: IWDS application is certified       |                |          |             |                 |                 | Not<br>Completed | Action<br>Neede |  |
|                                                                                                    |                                                                                                    |                | TEGRATI                                             | ED RESO        | URCE TE  | EAM CON     | TACTS           |                 |                  |                 |  |
|                                                                                                    |                                                                                                    | Action         | n Item                                              |                |          |             | Result          | Statu           | 5                |                 |  |
|                                                                                                    |                                                                                                    | 1. Add<br>Sele | l Integrated Reso                                   | ource Team Con | tacts    | v           | View            | Action Needed   |                  |                 |  |
|                                                                                                    |                                                                                                    | Save           |                                                     |                |          |             |                 |                 |                  |                 |  |

# S 7. Select Schedule Appointment.

### 8. Select Set Appointment.

youth career

pathw

| SCHEDULE APPOINTMENT         |           |         |                 | ×     |
|------------------------------|-----------|---------|-----------------|-------|
| List Calendar                |           |         |                 |       |
| Location Name                | Date      | Time    | Select          |       |
| Natasha Telger Meeting Times | 9/27/2017 | 1:30 PM | Set Appointment | þ     |
| Natasha Telger Meeting Times | 9/20/2017 | 1:30 PM | Set Appointment |       |
| a<br>taxep_succwu.com        |           |         |                 | Close |

The Illinois workNet Center System, an American Job Center, is an equal opportunity employer/program. Auxiliary aids and services are available upon request to individuals with disabilities. All voice telephone numbers may be reached by persons using TTY/TDD equipment by calling TTY (800) 526-0844 or 711.

This workforce product was funded by a grant awarded by the U.S. Department of Labor's Employment and Training Administration. For more information please refer to the footer at the bottom of any webpage at illinoisworknet.com.